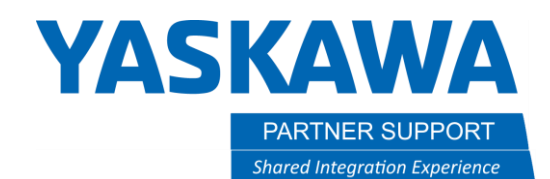

## Experience with Automation Direct PLC with YRC1000

## Introduction

Partner Support had an opportunity to test the use of an Automation Direct Productivity 1000 PLC connecting via Ethernet/IP. This document will summarize what we learned. This was not an attempt to "certify" all the PLC features or the Automation Direct product line. We were interested in determining whether Implicit messaging could be used with our standard YRC1000 EIP settings. In short, we were able to verify these settings worked without problem.

We assume you are familiar with the Automation Direct Productivity Suite software for configuration of the PLC. This document will provide high level steps and screen shots to help configure it for use with a YRC controller.

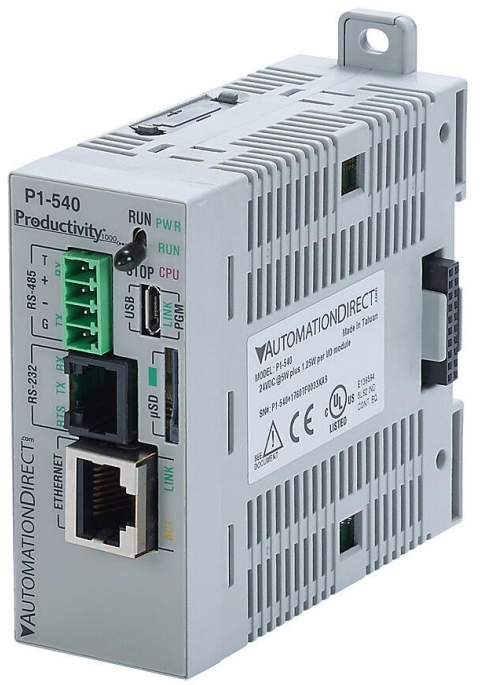

NOTE: there are many helpful videos at automationdirect.com. Select the "Videos" link at the top and then scroll or search for Ethernet/IP videos.

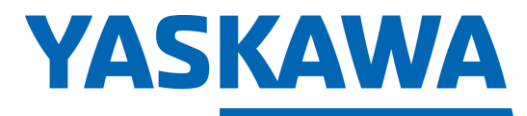

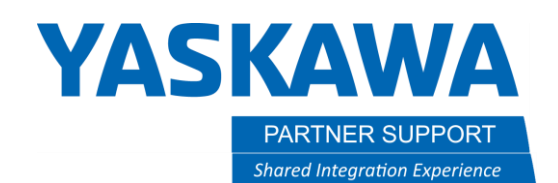

### Controller Configuration

We tested on both a YRC1000 and YRC1000Micro. Each was setup as if Ethernet/IP were ordered and installed with defaults we set by Yaskawa manufacturing. (Controller is an adapter, 8 bytes in / out, instance numbers as shown below.) Below is a summary of the LAN Interface Settings and Ethernet/IP settings. TIP: When setting up EIP for the first time, follow these instructions *exactly*. We know this combination of controller and PLC settings will work. You can change IP Addresses, bytes transferred, etc. <u>after</u> you get things working.

|                                                                                     |                                                                                                    |                                                                                                    | 8                                                                                          |                                                                                     |                                                                                                    |                       |                                                |
|-------------------------------------------------------------------------------------|----------------------------------------------------------------------------------------------------|----------------------------------------------------------------------------------------------------|--------------------------------------------------------------------------------------------|-------------------------------------------------------------------------------------|----------------------------------------------------------------------------------------------------|-----------------------|------------------------------------------------|
| SYSTEM<br>FILE<br>EX. MEMORY<br>SD<br>DISPLAY SETUP<br>CAR<br>REMOTE PENDANT<br>CAR | LAN INTERFACE<br>HOST SETTING<br>HOST NAME<br>DOMAIN SETTING<br>DOMAIN NAME<br>IP ADDRESS SET<br>IP ADDRESS<br>SUBNET MASK<br>IP ADDRESS<br>SUBNET MASK<br>DEFAULT GATEWA<br>DEFAULT GATEWA | SETTING<br>MANUAL SETTING<br>MY-HOST<br>MANUAL SETTING<br>LOCAL.DOMAIN<br>TING(LAN2)<br>MANUA<br>192.<br>255.2<br>TING(LAN3)<br>NOT U<br>172.<br>255.2<br>Y SETTING<br>EWAY<br>0. | AL SETTING<br>168. 1.31<br>255.255. 0<br>JSED<br>16. 0. 1<br>255.255. 0<br>JSED<br>0. 0. 0 | SYSTEM<br>FILE<br>EX. MEMORY<br>SD<br>DISPLAY SETUP<br>CAR<br>REMOTE PENDANT<br>CAR | ADAPTER<br>ADAPTER<br>INPUT SIZE<br>OUTPUT SIZE<br>CONFIGURATION<br>INPUT INSTANCE<br>OUTPUT INSTANC<br>CONFIGURATION | SIZE<br>E<br>INSTANCE | ENABLE<br>8 byte<br>0 word<br>50<br>100<br>150 |
|                                                                                     |                                                                                                    |                                                                                                    |                                                                                            |                                                                                     |                                                                                                    |                       |                                                |
| Main Menu                                                                           | Simple Menu                                                                                                    | Maintenance m                                                                                                    | ode                                                                                        | Main Menu                                                                           | Simple Menu                                                                                                    | Maintena              | ance mode                                      |

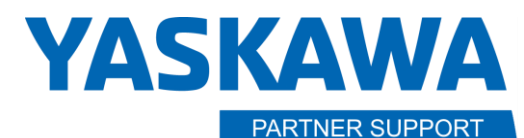

Shared Integration Experience

This document captures ideas, experiences, and informal recommendations from the Yaskawa Partner Support team. It is meant to augment – not supersede manuals or documentation from motoman.com. Please contact the Partner Support team at partnersupport@motoman.com for updates or clarification.

## **PLC Configuration**

### Add an Ethernet Client

- 1. Open Productivity Suite PLC software
- 2. Start a new project.
- 3. Click on Hardware Configuration
- 4. Click on the Ethernet/IP tab.
- 5. Drag and drop a Generic Client over to your hardware configuration and define the Ethernet Interface. Provide a Device Name (I used "YRC".)
  - 5.1. Provide the IP address of the YRC Controller. The default set by the factory is 192.168.1.31
  - 5.2. Click on the Use Structure box and enter YRC to create a data structure to be used in your PLC ladder to be able to monitor the connection and view details. You can then remove the check box.
  - 5.3. When finished with this portion, the screen should look as follows:

| Pro EtherNet/IP C | lient Properties               |                 |                  |      | $\times$ |
|-------------------|--------------------------------|-----------------|------------------|------|----------|
|                   | C                              | Use Structure   | YRC              | ~ .  |          |
| Device Name       | YRC                            | TCP Connected   | YRC.TCPConnected | ~ .  |          |
| Ethernet Port     | CPU-ETH-Ext $ \smallsetminus $ | Adapter Name    | YRC.AdapterName  | ~ .  |          |
| IP Address        | 192.168.1.31                   | Vendor ID       | YRC.VendorID     | ~ .  |          |
| TCP Port Number   | 44818                          | TCP/IP Error    | YRC.TcpIpError   | ~ .  |          |
| Close unused      | CIP Session after              | 30 secs         |                  |      |          |
| Swap Byte Or      | der                            |                 |                  |      |          |
| •                 |                                |                 |                  |      |          |
|                   | No messag                      | ges have been o | defined          |      |          |
| Monitor           |                                |                 | OK Cancel        | Help |          |

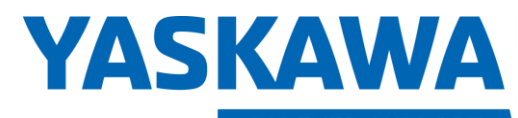

This document captures ideas, experiences, and informal recommendations from the Yaskawa Partner Support team. It is meant to augment – not supersede manuals or documentation from motoman.com. Please contact the Partner Support team at <a href="mailto:partnersupport@motoman.com">partnersupport@motoman.com</a> for updates or clarification.

### Define PLC Ethernet Input

- 6. Click on the green plus sign at the lower left of the window and select Add IO Message to define the Implicit messages.
- 7. In the bottom portion of the screen (the T >O(INPUT) tab we will define how inputs will be processed on the PLC
- 8. Set the Delivery Option to UNICAST
- 9. Set the RPI Time to 20. (NOTE: You may get a warning message later to consider all processing needs of the PLC before using a setting this low. This is a starting point to use for RPI with Yaskawa Motoman. See "Notes on RPI" at the end of this document.)
- 10. Set the Assembly Instance connection point to 100. (Note: This was defined as the OUTPUT instance for the controller.)
- 11. Next, we will define the amount of data to be transferred. Name the Data Array. I used "From\_YRC".
- 12. Once you enter the name, a window will open to further define the data array. Switch the Data Type to "Integer, 8 Bit Unsigned")
- 13. The Columns value defines how many bytes will be transferred. Set it to 8, to match what we set as output size from the controller. Your screen should look as follows:

| Pro | Define Tags |          |                          |           |        |      |         |               |                            | $\times$ |
|-----|-------------|----------|--------------------------|-----------|--------|------|---------|---------------|----------------------------|----------|
|     |             |          |                          |           |        |      |         | The follow    | ing tags need to be define | ed:      |
|     | Description | Tag Name | Data Type                | Retentive | String | Rows | Columns | Initial Value | Comment                    | efined:  |
|     | ArrayData   | From_YRC | Integer, 8 Bit Unsigned, |           | cenger |      | 8       |               |                            |          |
|     |             |          |                          |           |        |      |         |               |                            |          |
|     |             |          |                          |           |        |      |         |               |                            |          |
|     |             |          |                          |           |        |      |         |               |                            |          |
|     |             |          |                          |           |        |      |         |               |                            |          |
|     |             |          |                          |           |        |      |         |               |                            |          |
|     |             |          |                          |           |        |      |         |               |                            |          |
|     |             |          |                          |           |        |      |         | OK            | Cancel Help                |          |
|     |             |          |                          |           |        |      |         |               |                            |          |

Click OK to complete the Define Tags Window. Your screen should now appear as follows:

# **YASKAWA**

PARTNER SUPPORT

Shared Integration Experience

| Pro EtherNet/IP Client Properties                                                 |          |                    |     | $\times$ |
|-----------------------------------------------------------------------------------|----------|--------------------|-----|----------|
| Use Stru                                                                          | cture    | YRC                | ~   |          |
| Device Name YRC TCP Con                                                           | nected   | YRC.TCPConnected   | ~   |          |
| Ethernet Port CPU-ETH-Ext V Adapte                                                | r Name   | YRC.AdapterName    | ~   |          |
| IP Address 192.168.1.31 Ver                                                       | ndor ID  | YRC.VendorID       | ~   |          |
| TCP Port Number 44818 TCP/I                                                       | P Error  | YRC.TcpIpError     | ~   |          |
| Close unused CIP Session after 30 secs                                            |          |                    |     |          |
| Swap Byte Order                                                                   |          |                    |     |          |
| MSG(1) [I/O] ×                                                                    |          |                    |     |          |
| Enable YRC.Msg1Enable V Connection (                                              | Online 1 | (RC.Msg1ConnOnline | ~   |          |
| Application Type  Exclusive Owner General S                                       | Status 1 | (RC.Msg1GenStatus  | ~   |          |
| Input Only / Listen Only                                                          | Status   |                    | ~   |          |
| Enable Routing Slot Number 0 Status Descr                                         | iption   | /RC.Msg1StatusDesc | ~   |          |
| T->O (INPUT) O->T (OUTPUT)   CONFIG DATA                                          |          |                    |     |          |
| Indude Run/Idle Header (When checked the message size will be increased by 4 byte | es)      |                    |     |          |
| Delivery Option Unicast V Run/Idle Stat                                           | us YRC   | .Msg1RunIdleStatu: | ~   | 11       |
| RPI Time (msec) 20                                                                |          |                    |     | - 11     |
| Assembly Instance/Connection Point 0x64                                           |          |                    |     |          |
| Message Size from Array (bytes) 1                                                 |          |                    |     | -        |
| Datatype Integer, 8 Bit Unsigned, 1D Array                                        |          |                    |     |          |
| Data Array From_YRC V (8 elements)                                                |          |                    |     |          |
| Number of Elements                                                                |          |                    |     |          |
|                                                                                   |          |                    |     |          |
|                                                                                   |          |                    |     |          |
| Monitor                                                                           |          | OK Cancol          | Ha  |          |
| P ROT IN CON                                                                      |          | Cancel             | rie | ψ        |

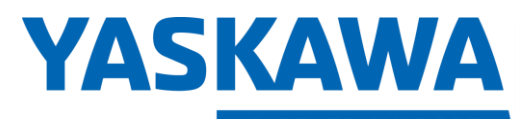

This document captures ideas, experiences, and informal recommendations from the Yaskawa Partner Support team. It is meant to augment – not supersede manuals or documentation from motoman.com. Please contact the Partner Support team at <a href="mailto:partnersupport@motoman.com">partnersupport@motoman.com</a> for updates or clarification.

Define PLC Ethernet Output

- 13. Click on the O >T (OUTPUT) tab at the bottom part of the screen to define the outputs from the PLC to the controller.
- 14. Click on the check box to enable "Include Run/Idle header...."
- 15. Set the RPI Time to 40
- 16. Set the Assembly Instance /Connection point to 50. (Note: This was defined as the INPUT instance for the controller.)
- 17. Next, we will define the amount of data to be transferred. Name the Data Array. I used "To\_YRC".
- 18. Once you enter the name, a window will open to further define the data array. Switch the Data Type to "Integer, 8 Bit Unsigned")
- 19. The Columns value defines how many bytes will be transferred. Set it to 8, to match what we set as input size from the controller. Your screen should look as follows:

| Pro | Define Tags |          |                          |           |                  |      |         |               |                    | ×           |
|-----|-------------|----------|--------------------------|-----------|------------------|------|---------|---------------|--------------------|-------------|
|     |             |          |                          |           |                  |      |         | The follow    | ing tags need to l | be defined: |
|     | Description | Tag Name | Data Type                | Retentive | String<br>Length | Rows | Columns | Initial Value | Comment            |             |
|     | ArrayData   | To_YRC   | Integer, 8 Bit Unsigned, |           |                  |      | 8       |               |                    |             |
|     |             |          |                          |           |                  |      |         |               |                    |             |
|     |             |          |                          |           |                  |      |         | OK            | Cancel             | Help        |

Change the number of elements to 8. Your screen should look as follows:

# **YASKAWA**

PARTNER SUPPORT

Shared Integration Experience

| Pro EtherNet/IP Client Properties                                                      | ×                                     |
|----------------------------------------------------------------------------------------|---------------------------------------|
| Use Structure                                                                          | YRC ~                                 |
| Device Name YRC TCP Connecte                                                           | d YRC.TCPConnected $\checkmark$       |
| Ethernet P t CPU-ETH-Ext V Adapter Nam                                                 | e YRC.AdapterName V                   |
| IP Address 192.168.1.31 Vendor I                                                       | D YRC.VendorID ~                      |
| TCP Port Number 448.18 TCP/IP Erro                                                     | or YRC.TcpIpError V                   |
| Close unused CIP Session after 30 secs                                                 |                                       |
| Swap Byte Order                                                                        |                                       |
| MSG(1) [I/O] ×                                                                         |                                       |
| Enable YRC.Msg1Enable V Connection Online                                              | YRC.Msg1ConnOnline V                  |
| Application Type  Exclusive Owner General Status                                       | YRC.Msg1GenStatus V                   |
| O Input Only / Listen Only Extended Status                                             | · · · · · · · · · · · · · · · · · · · |
| Enable Routing Slot Number 0 Status Description                                        | YRC.Msg1StatusDesc V                  |
| T->O (INPUT) O->T (OUTPUT) CONFIG DATA                                                 |                                       |
| ☑ Include Run/Idle Header (When checked the message size will be increased by 4 bytes) |                                       |
| RPI Time (msec) 250                                                                    |                                       |
| Assembly Instance/Connection Point 50 0x32                                             |                                       |
| Message Size from Array (bytes) 8                                                      |                                       |
| Datatype Integer, 8 Bit Unsigned, 1D Array                                             |                                       |
| Data Array To_YRC V (8 elements)                                                       |                                       |
| Number of Elements 8 🜩                                                                 |                                       |
|                                                                                        |                                       |
|                                                                                        |                                       |
|                                                                                        |                                       |
| Monitor                                                                                | OK Cancel Help                        |

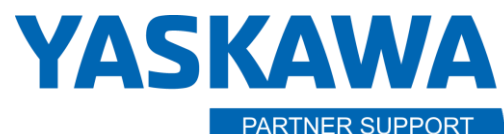

Shared Integration Experience

This document captures ideas, experiences, and informal recommendations from the Yaskawa Partner Support team. It is meant to augment – not supersede manuals or documentation from motoman.com. Please contact the Partner Support team at <a href="mailto:partnersupport@motoman.com">partnersupport@motoman.com</a> for updates or clarification.

#### Define PLC Ethernet Configuration Data

- 20. Lastly, we need to define the Configuration to be exchanged. Click on the CONFIG DATA tab.
- 21. Be sure there is a check in the box for Enable Configuration Data.
- 22. Set the Assembly Instance/Connection Point to 150 to match what was set on the controller.
- 23. Provide a name for the Data Array. I used "YRC\_Config."
- 24. Click in the Number of Elements box to bring up the details for the data array and then click OK on the window that pops up. Our configuration size is zero, so it does not matter how the array is defined.
- 25. Be sure the Number of elements box at the bottom has 0 in it and Click OK to complete the definition of the Ethernet/IP connection.
- 26. You will be presented with a window summarizing the tags that have been defined.

| ro Define Tags     |                    |                 |           |                  |      |         |               | ×                             |
|--------------------|--------------------|-----------------|-----------|------------------|------|---------|---------------|-------------------------------|
|                    |                    |                 |           |                  |      |         | The follo     | wing tags need to be defined: |
| Description        | Tag Name           | Data Type       | Retentive | String<br>Length | Rows | Columns | Initial Value | Comment                       |
| Adapter Name       | YRC.AdapterName    | String          |           | 64               |      |         |               |                               |
| Connection OnLine  | YRC.Msg1ConnOnline | Boolean         |           |                  |      |         |               |                               |
| Enable             | YRC.Msg1Enable     | Boolean         |           |                  |      |         |               |                               |
| General Status     | YRC.Msg1GenStatus  | Integer, 32 Bit |           |                  |      |         |               |                               |
| Run/Idle Status    | YRC.Msg1RunIdleS   | Boolean         |           |                  |      |         |               |                               |
| Status Description | YRC.Msg1StatusDesc | String          |           | 64               |      |         |               |                               |
| TCP Connnected     | YRC.TCPConnected   | Boolean         |           |                  |      |         |               |                               |
| TCP/IP Error       | YRC.TcpIpError     | String          |           | 64               |      |         |               |                               |
| Vendor ID          | YRC.VendorID       | Integer, 32 Bit |           |                  |      |         |               | D                             |
|                    |                    |                 |           |                  |      |         | OK            | Cancel Help                   |

Click OK to be returned to the Hardware Configuration screen.

You can close the Hardware Configuration screen.

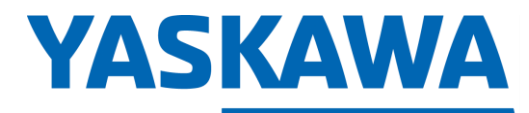

This document captures ideas, experiences, and informal recommendations from the Yaskawa Partner Support team. It is meant to augment – not supersede manuals or documentation from motoman.com. Please contact the Partner Support team at <a href="mailto:partnersupport@motoman.com">partnersupport@motoman.com</a> for updates or clarification.

### Test the Connection

- 27. At this point, you are ready to test your PLC setup. Click on "Online". You may be prompted to confirm we want to use the project just defined versus one already on the PLC. Select "No, Use PC Project."
- 28. Click Run to run the project on the PLC.
- 29. Verify communication has been established by double clicking on Hardware Config in the tree on the left. Then, click on the CPU icon.
- 30. Click on the Monitor button on the lower left.
- 31. Click on the OK in the Monitor in Data view window.

31.1. Click OK to close the Ethernet/IP window.

- 32. Click on Data View on the left side in the tree.
- 33. Select the Ethernet/IP Scanner tab at the top.
- 34. You will see nothing has been populated, since our Enable Signal is still set as 0. Click to put a check box in the Edit column for the YRC.Msg1Enable tag and then Send Edits by clicking on the second icon from the left at the top of the Data View window.
- 35. You should see values populated in the window as shown below.

| Data View 1 E/IP Scanner | -YRC X         |                               |    |              |   |       |                        |         |         |  |
|--------------------------|----------------|-------------------------------|----|--------------|---|-------|------------------------|---------|---------|--|
| agname                   | Modbus Address | Value                         |    | Edit         |   | Force | Tag Data Type          | View As | Comment |  |
|                          |                |                               |    |              |   |       |                        |         |         |  |
| YRC.TCPConnected         |                |                               |    |              |   |       | Boolean                |         |         |  |
| YRC.VendorID             |                |                               | 44 |              | 0 |       | Integer, 32 Bit        | Decimal |         |  |
| YRC.AdapterName          |                | YRC1000micro EtherNet/IP (TM) |    |              |   |       | String                 | ASCII   |         |  |
| YRC.TcpIpError           |                |                               |    |              |   |       | String                 | ASCII   |         |  |
| YRC.Msg1Enable           |                |                               |    | $\checkmark$ |   |       | Boolean                |         |         |  |
| YRC.Msg1ConnOnline       |                |                               |    |              |   |       | Boolean                |         |         |  |
| YRC.Msg1GenStatus        |                |                               | 0  |              | 0 |       | Integer, 32 Bit        | Decimal |         |  |
| YRC.Msg1StatusDesc       |                | Success                       |    |              |   |       | String                 | ASCII   |         |  |
| From_YRC                 |                |                               |    |              |   |       | Integer, 8 Bit Unsigne | Hex     |         |  |
| YRC.Msg1RunIdleStatus    |                | $\checkmark$                  |    |              |   |       | Boolean                |         |         |  |
| To_YRC                   |                |                               |    |              |   |       | Integer, 8 Bit Unsigne | Hex     |         |  |
| YRC Config               |                |                               |    |              |   |       | Integer, 32 Bit, 1D Ar | Decimal |         |  |

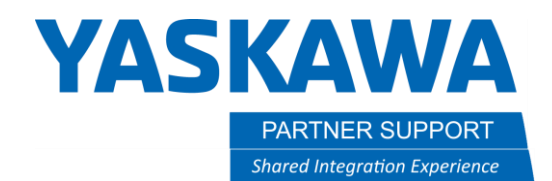

- 36. You can then go to your pendant and navigate to IN/OUT ~ EXTERNAL Input
- 37. Scroll down to your EIP Status byte at #2006X (YRC1000) or #2002x on YRC1000Micro). You should see all zeros to indicate there are no errors in communication.
- 38. On the Productivity Suite software Data View screen, you can expand the From\_YRC and To\_Yrc fields to see data being transferred. On the To\_YRC(1) row, you can click on the 0x00 value in the edit column and enter a number. Click on the send edits icon (second from the left at the top.) On the Pendant, you should see the same value in your IN/OUT ~ External Inputs screen. (At #20070 for YRC1000 and #20030 for YRC1000Micro)
- 39. To send an output from the controller to the plc, select IN/OUT ~ External outputs. Scroll down to #20070
- 40. Click on the DISPLAY button and top and then select DETAIL.
- 41. Select the box to the right of the address to show SIM. Then, hold the interlock key while selecting on the circle. You should see the bit value change on the Data View screen under the Value column.

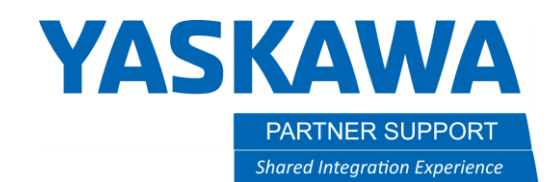

### Notes on RPI

Our Concurrent I/O scan rate is 4ms. That is the MAX update to try as a RPI value. We usually set 20ms, sometimes 10ms.

At 20ms, you are getting a theoretical request of 50 updates / second which seems sufficient for any non-real time application. If you need more than that then you are doing process control type stuff, and a dedicated PLC should probably be the brains of the operation.